. . . . . . . . . . .

701P42711

# Ghid de Programare Rapidă pentru Scanare către E-mail

Acest ghid oferă o referință rapidă pentru setarea funcției Scanare către E-mail pe Xerox WorkCentre M118i. Ghidul include proceduri pentru:

- Activarea funcției Scanare către E-mail la pagina 3
- Configurarea funcției Scanare către E-mail la pagina 3
- Verificarea Setării Scanare către E-mail la pagina 5
- Rezolvarea Problemelor la Scanare către E-mail la pagina 5

Se va consulta:

*System Administration Guide* (Ghidul pentru Administrarea Sistemului): Furnizează informații detaliate despre setarea funcției E-mail.

Ghidul de Utilizare: Furnizează instrucțiuni pas cu pas pentru transmiterea unui E-mail.

### Înainte de a Începe

Înainte de activarea și configurarea funcției Scanare către E-mail:

- Se verifică dacă aparatul este conectat la o rețea TCP/IP. Pentru mai multe informații se va consulta *Ghidul de Programare Rapidă pentru Conectarea la Rețea*.
- Se obțin următoarele informații de la administratorul de rețea sau de la Furnizorul de Servicii Internet (ISP):

#### **Obligatoriu:**

Adresă E-mail Administrator

#### Notă

Se introduce adresa e-mail creată pentru aparatul M118i în câmpul Adresă E-mail Administrator. Această adresă de e-mail populează câmpul *De la* al fiecărui e-mail trimis de pe aparatul M118i. Dacă nu a fost creată o adresă e-mail a aparatului, introduceți adresa Dvs. După creearea unei adrese de e-mail a aparatului, adresa Dvs. se înlocuiește cu adresa de e-mail a aparatului. Se consultă Configurarea funcției Scanare către E-mail la pagina 3.

Adresă Server SMTP

Adresă E-mail Locală pentru testare

#### **Opțional:**

| Adresă Server DNS  |                  |
|--------------------|------------------|
| Adresă Server POP3 |                  |
| Conectare POP3     | Nume Utilizator: |
|                    | Parolă:          |

## Activarea funcției Scanare către E-mail

Pentru a activa funcția Scanare către E-mail:

- 1. Se apasă butonul Conectare/Deconectare de pe panoul de comandă.
- 2. Se apasă butonul Selectare de sub afișaj pentru a selecta Setări Sistem.
  - a. Pentru a introduce **Parola** se utilizează tastatura numerică. Parola implicită este 11111.
  - **b.** Se apasă butonul **Selectare** pentru a selecta **Confirmare**.
- 3. Se selectează Setări Imprimare, apoi se apasă butonul Introducere.
- 4. Se apasă butonul Selectare până apare pe afișaj Opțiune Software, apoi se apasă butonul Introducere.
- **5.** Se utilizează tastatura numerică pentru a introduce parola Opțiune Software pentru Scanare către E-mail, apoi se apasă butonul **Introducere**. Parola se găsește pe coperta interioară a manualului *Instrucțiuni pentru Scanare către E-mail*.

### Configurarea funcției Scanare către E-mail

După ce a fost activată funcția Scanare către E-mail, se vor urma pașii de mai jos pentru a configura Scanare către E-mail pe rețea.

#### Setarea Adresei E-mail Administrator

- 1. Se lansează un browser web de pe computerul utilizatorului.
- 2. Se introduce adresa IP a aparatului în câmpul Adresă al browser-ului (http://xxx.xxx.xxx).
- 3. Se face clic pe separatorul **Proprietăți**.
- 4. Se selectează Detalii Aparat de pe partea stângă a ecranului.
  - Adresa de e-mail a aparatului se introduce în câmpul Adresă E-mail Administrator. Dacă nu a fost creată o adresă e-mail a aparatului, introduceți adresa Dvs. După ce creearea unei adrese de e-mail pentru aparatul M118i, se repetă Paşii 1 5 din această procedură pentru a înlocui adresa Dvs. cu adresa de e-mail a aparatului.
  - b. Se face clic pe butonul Aplicare Setări Noi, aflat în partea de jos a paginii.
  - **c.** Se introduce **Nume Utilizator** al administratorului CentreWare IS și **Parola**, apoi se face clic pe butonul **OK**.

#### Notă

Numele de Utilizator implicit al administratorului CentreWare IS este **admin**, iar Parola este **x-admin**. Acestea ar trebui modificate după ce setarea rețelei este finalizată.

- d. După apariția mesajului care cere repornirea aparatului, se face clic pe butonul Repornire.
- 5. Repornirea se finalizează într-un minut, după care se face clic pe butonul Reîmprospătare al browser-ului.

#### Activarea Porturilor E-mail

- 1. Se face clic pe separatorul **Proprietăți**.
- 2. Se selectează Stare Port de pe partea stângă a ecranului.
  - **a.** Se activează porturile **SNMP**, **Trimitere E-mail**, și **Serviciu Anunț Corespondență**. Nu se vor modifica celelalte setări pentru port de pe această pagină.
  - b. Se face clic pe butonul Aplicare Setări Noi, aflat în partea de jos a paginii.
  - c. După apariția mesajului care cere repornirea aparatului, se face clic pe butonul Repornire.
- 3. Repornirea se finalizează într-un minut, după care se face clic pe butonul **Reîmprospătare** al browser-ului.

#### Introducerea Setărilor SMTP

- 1. Se face clic pe separatorul Proprietăți.
- 2. Se selectează folderul Setări Protocol de pe partea stângă a ecranului, apoi se selectează E-mail.
  - a. Se introduce Adresă Server SMTP.
  - **b.** Dacă este necesară autentificarea SMTP, se introduce Adresă Server POP3, Nume Utilizator POP, și Parolă Utilizator POP.

#### Notă

Adresa Server POP3 poate fi introdusă sub forma unei adrese IP sau a unui nume de server.

- **c.** Dacă aparatul utilizează un nume gazdă și nu o adresă IP, se face clic pe **TCP/IP** de pe partea stângă a ecranului, și se verifică dacă în câmpul **Adresă DNS 1** apare Adresa Server DNS. Pentru mai multe informații se va consulta *Ghidul de Programare Rapidă pentru Conectarea la Rețea*.
- d. Se face clic pe butonul Aplicare Setări Noi, aflat în partea de jos a paginii.
- e. După apariția mesajului care cere repornirea aparatului, se face clic pe butonul Repornire.
- 3. Repornirea se finalizează într-un minut, după care se face clic pe butonul **Reîmprospătare** al browser-ului.

#### Crearea unei Intrări în Agendă Adrese pentru a Verifica Setarea Scanare către E-mail

- 1. Se face clic pe separatorul Proprietăți.
- 2. Se selectează Agendă Adrese de pe partea stângă a ecranului.
  - **a.** Se introduce un număr de **Formare Rapidă** cuprins între 1 și 200, care va fi atribuit destinatarului de probă, apoi se face clic pe butonul **Editare**.
  - b. Se selectează E-mail din lista verticală Tip Adresă.
  - c. Se introduce adresa locală de e-mail a destinatarului în câmpul Adresă Destinatar.
  - d. Se introduce Nume Destinatar.
  - e. Se face clic pe butonul Aplicare Setări Noi.

## Verificarea Setării Scanare către E-mail

Se transmite un E-mail de probă pentru a verifica setarea funcției Scanare către E-mail:

- 1. Se alimentează un document de probă în alimentatorul de documente.
- 2. Se apasă butonul E-mail de pe panoul de comandă.
- 3. Se apasă butonul Agendă Adrese.
- **4.** Se evidențiază în meniu intrarea creată în agendă adrese, apoi se apasă butonul **Introducere Adresă**/ **Următorul** pentru a o selecta.
- 5. Se apasă butonul Introducere.
- 6. Se apasă butonul verde **Start** pentru a scana documentul, apoi acesta se transmite destinatarului selectat sub forma unui fișier atașat.
- 7. Se verifică dacă destinatarul a primit E-mail-ul cu documentul scanat sub forma unui fișier atașat.

## **Rezolvarea Problemelor la Scanare către E-mail**

Dacă aparatul raportează o eroare de SMTP, se va utiliza tabelul de mai jos pentru a determina cauza și a rezolva problema:

| Cauză Posibilă                                                                                                  | Rezolvare                                                                                                    |
|----------------------------------------------------------------------------------------------------|----------------------------------------------------------------------------------------------------|
| Nume gazdă incorect la server<br>de poştă electronică                                                           | <ul> <li>Se verifică dacă în câmpul Nume Gazdă SMTP a fost introdus numele<br/>serverului de poştă electronică ISP sau local.</li> <li>Se verifică dacă au fost introduse corect informațiile DNS.</li> </ul>                                                                                                    |
| Adresă E-mail incorectă în "De<br>la:"                                                                          | Se verifică dacă Adresă E-mail Administrator este corectă. Adresa E-mail trebuie<br>să corespundă cu informațiile așteptate de serverul de poștă electronică ISP sau<br>local.                                                                                                    |
| Serverul de poştă electronică<br>ISP sau local necesită<br>autentificare                                        | Se va contacta administratorul de rețea sau ISP pentru a determina dacă serverul de poştă electronică necesită autentificare. În cazul în care se cere autentificarea, se va utiliza CentreWare IS pentru a activa autentificarea "POP înainte de SMTP", apoi se vor introduce informațiile Nume Utilizator POP și Parolă Utilizator POP. |
| Serverul de poştă electronică<br>ISP sau local nu acceptă poştă<br>electronică pe portul standard<br>numărul 25 | Se va contacta administratorul de rețea sau ISP pentru a verifica dacă Portul 25<br>este utilizat pentru serviciul de poștă electronică. Dacă acesta nu este utilizat<br>pentru poștă electronică, se vor obține informațiile portului pentru poștă electronică,<br>apoi se va utiliza CentreWare IS pentru configurare.                  |

Rezolvarea Problemelor la Scanare către E-mail